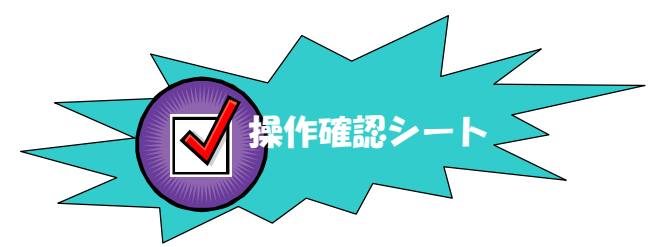

## 与条件編集

## \*\*\* 敷地の入力(デジタイザの利用) \*\*\*

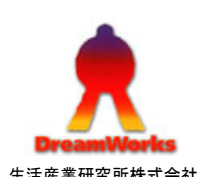

| シートNo.                                                     | メニュー                                                                                                    | 条件選択                           | サブメニュー                                                | 操作画面1                                                               | 操作画面2                                                                                                    | 操作画面3                         | 次操作                 | 備考                                 |
|------------------------------------------------------------|----------------------------------------------------------------------------------------------------|--------------------------------|-------------------------------------------------------|---------------------------------------------------------------------|----------------------------------------------------------------------------------------------------|-------------------------------|---------------------|------------------------------------|
| 3                                                          | <b>与条件</b><br>[与条件]をクリック<br><sup>10</sup> (1951)<br>1000 (1950)<br>1000 (1950)<br>1000 (1950)<br>1000 (1950) | <mark>CASE3</mark><br>デジタイザを利用 | 本敷地<br>[図形]をクリック<br>(図形]をクリック<br>(図形)<br>(図形)<br>(図形) | 本敷地編集<br>「デジタイザ」を選択<br>▲ 本数地編集 [新規] ▲ ファイル(E) 編集(E) : ■面編集 ▼ ■面編集 ▼ | 「デジタイザの設定を行いますか?」<br>→ 「はい」をクリック<br>メッセージに従い下記手順で作業を進めます<br>1. 基準となる数地境界線(水平方向)を確定する<br>2. 左下・右下の点をトレースする<br>3. 「原点設定」画面 → 2.の距離を入力<br>4. 図面の縮尺を入力 → 「確定」ボタンをクリック | デジタイザの設定完了!                   | 下段の<br>操作画面1へ       | トレース時には、図面がずれないように<br>テープで固定してください |
|                                                            |                                                                                                    |                                | 上段の続き                                                 |                                                                     | 敷地形状をトレースする<br>1. 全ての点をトレース<br>2. デジタイザカーソルの右ボタンをクリック<br>3. カーソルがフリーになります                                                                                         | 「図形編集」画面を閉じる<br>「与条件編集」画面を閉じる | 方位・<br>境界条件<br>の入力へ |                                    |
| <b>デジタイザとは</b><br>専用のタブレット(①図)に図面を貼り、専用のマウス(②図)にてトレースをする機器 |                                                                                                    |                                |                                                       |                                                                     |                                                                                                    |                               |                     | .形も含まれます<br>5)                     |

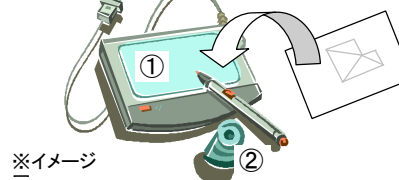